## Gráfico tipo Gauge

Disponible en la selección del tipo de gráfico en la creación de PBI: Definir los atributos del gráfico de la siguiente forma:

1. Seleccionar en *Tipo de gráfico:* Gauge y en *Subtipo* seleccionar: Circular, Tacometro o Termometro

|                       | + / >          | c                                     |
|-----------------------|----------------|---------------------------------------|
| Id                    | 15             |                                       |
| Nombre                | Fila1_1a       | ]                                     |
| Posición              | 0              | )                                     |
| Extra pequeño         | 6 ~            | ·                                     |
| Pequeño               | 6 ~            | ·                                     |
| Medio                 | 6 ~            | ·                                     |
| Grande                | 6 ~            | ·                                     |
| Extra grande          | 6 ~            | ·                                     |
| Tipo gráfico          | Gauge 🔶 🖌      | Seleccionar tipo<br>de gráfico: Gauge |
| Gráfico de<br>subtipo | Circular 🔶 🗸 🗸 | Opciones de subutipo:<br>Circular     |
| Edición de rango      |                | Tacometro<br>Termometro               |

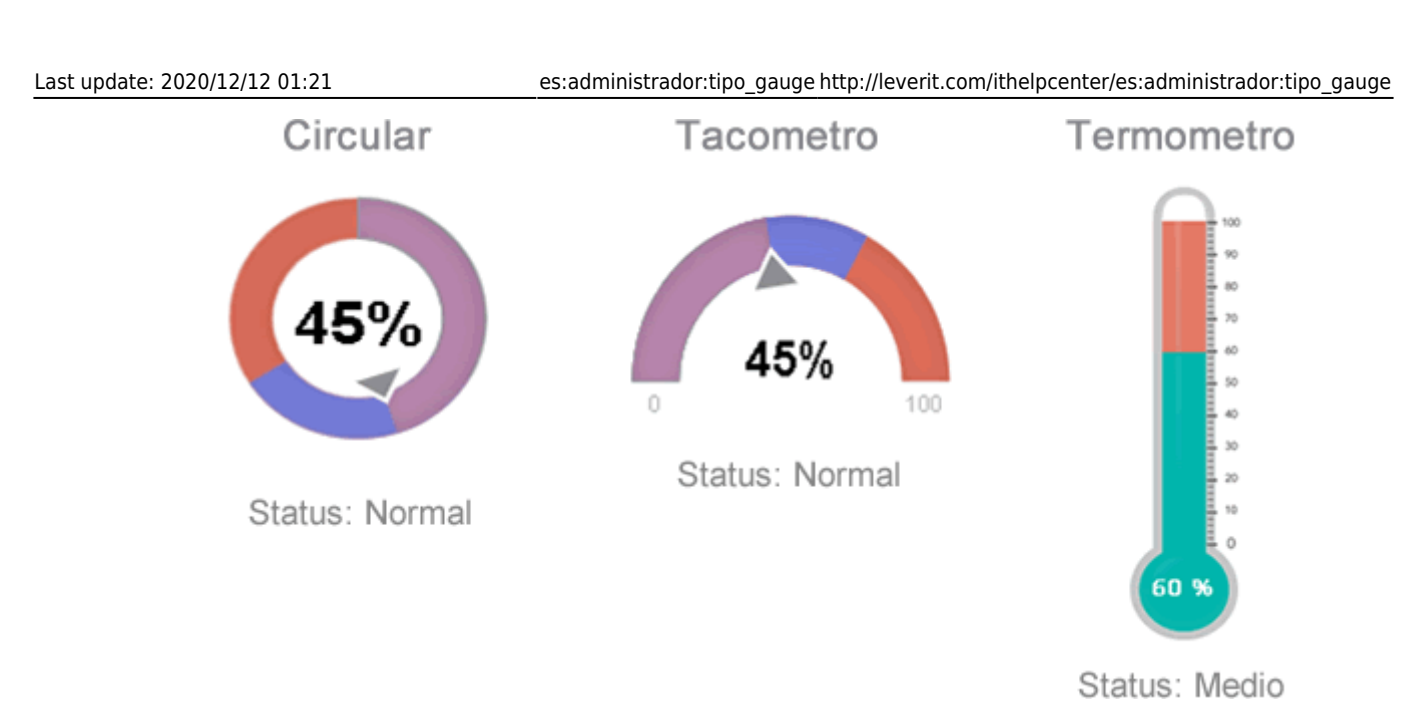

2. En *Edición de Rango*, dar clic en el botón En el formulario que se abre editar los parámetros para el gráfico:

|                   |   | Extra            |                   | ×         |
|-------------------|---|------------------|-------------------|-----------|
| Añadir formulario | + |                  |                   |           |
| Rango de valor:   |   | Rango de estado: | Rango de colores: | •         |
| Rango de valor:   |   | Rango de estado: | Rango de colores: | •         |
| Rango de valor:   |   | Rango de estado: | Rango de colores: | •         |
|                   |   |                  | Inserta           | ir rangos |

## EL botón Añadir formulario agregará campos adicionales para incluir más parámetros

| Rango de valor | Define el valor en porcentaje (%) del rango que será representado en el gráfico, el valor mínimo es de 0 y el valor máximo aceptado será 100 |
|----------------|----------------------------------------------------------------------------------------------------|
| Rango de       | Representa el estado del rango ingresado, este se podrá visualizar debajo de cada                                                            |
| estado         | gráfico Gauge                                                                                                    |
| Rango de       | Define el color que será asignado al rango, cuando no se haya seleccionado                                                                   |
| colores        | ningún color, el gráfico Gauge asignara colores aleatorios al rango                                                                          |

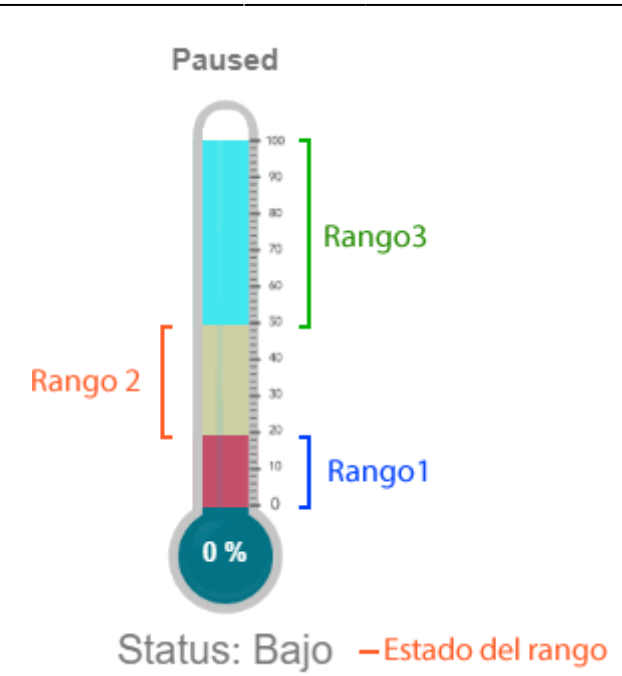

Después de terminar la parmatrización dar clic en el botón **Inserta Rango**, se guardaran los valores ingresados en convirtiéndolos en una cadena de texto (protocolo) para posteriormente ser almacenado en la base de datos.

Los demás parámetros se definen del mismo modo que con los demas tipos de gráfico.

Ejemplo Graficar el cumplimiento de SLA:

## consulta\_estado.sql

```
SELECT * FROM (
SELECT TB1.NM, TB1.YYYY, TB1.MES,
TB1.DIA, TB1.CASE DATECREATE, TB1.CAS0, TB1.CASE DESCRIPTION,
(SELECT CI GENERICNAME FROM CMDBCI WHERE IDCMDBCI = TB1.IDUSER)
LOGIN USUARIO,
ISNULL (TB1.FIRSTNAME+' '+TB1.MIDDLENAME+' '+TB1.LASTNAME, '')
NOMBRE USUARIO,
(SELECT CI GENERICNAME FROM CMDBCI WHERE IDCMDBCI = TB1.IDHANDLER)
ASESOR,
ISNULL(TB1.SLANAME, '') SLANAME,
TB1.ESTADO, tb1.CASE COUNTTIME, TB1.MAXTIME, CAST(100 AS FLOAT)/
CAST(TB1.TOTAL AS FLOAT) PORC,
CASE WHEN TB1 CASE COUNTTIME > TB1 MAXTIME THEN 'NO CUMPLE' ELSE
'CUMPLE' END CUMPLE SLA,
TB1.CATEGORYNAME, 'TOTAL CASOS' CASOS
FROM (
SELECT DATEPART (MONTH, A.CASE DATECREATE)
NM, DATENAME (MONTH, A. CASE DATECREATE) MES,
DATEPART (DAY, A. CASE DATECREATE) DIA, DATEPART (YEAR, A. CASE DATECREATE)
YYYY,
```

B.CASESTATUSNAME ESTADO , A.CASE DESCRIPTION, A.IDSDCASE CASO, A.CASE COUNTTIME, C.MT MAXTIME, D.SLA MAXTIME , CASE WHEN D SLA MAXTIME IS NULL THEN C MT MAXTIME ELSE D SLA MAXTIME END MAXTIME , (SELECT COUNT(\*) FROM SDCASE WHERE DATEPART(YEAR, SDCASE.CASE DATECREATE) = DATEPART(YEAR, GETDATE()))TOTAL, A.CASE DATECREATE, A.IDOWNER, A.IDUSER, A.IDHANDLER, F.FIRSTNAME, F.MIDDLENAME, F.LASTNAME, D.SLANAME, D.IDMDSLA, G.CATEGORYNAME FROM SDCASE A LEFT JOIN SDCASESTATUS B ON A.IDSDCASESTATUS = **B. IDSDCASESTATUS** LEFT JOIN SDCASEMT C ON A.IDSDCASE = C.IDSDCASE LEFT JOIN MDSLA D ON C. IDSLA = D. IDMDSLA LEFT JOIN CMDBCI E ON A.IDUSER = E.IDCMDBCI LEFT JOIN CMDB EFPEOPLEINFORMATION F ON E.IDCMDBCI = F.IDCMDBCI LEFT JOIN MDCATEGORYDETAIL G ON A IDMDCATEGORYDETAIL FINAL = G. IDMDCATEGORYDETAIL WHERE A. IDSDCASESTATUS <> 6 AND DATEPART (YEAR, A. CASE DATECREATE) = DATEPART (YEAR, GETDATE()) ) TB1 ) TB2 ORDER BY TB2.NM, TB2.DIA, TB2.CAS0

• Definir los parámetros del PBI, seleccionar el tipo *Gauge > Termometro* para el campo Cumple\_SLA:

| Tipo gráfico              | Gauge                             | ~ |
|---------------------------|-----------------------------------|---|
| Gráfico de<br>subtipo     | Thermometer                       | ~ |
| Edición de rango          | [20,rgb(242, 97, 186)]Muy bajo;[! |   |
| Título                    | Cumplimiento de SLA               |   |
| Título del color          | •                                 |   |
| Tamaño del<br>título (px) | 16                                |   |
| Alinear título            | Center                            | ~ |
| Gráfico visible           | Título visible                    |   |
| □ NM                      |                                   |   |
|                           |                                   |   |
| MES                       |                                   |   |
| DIA                       |                                   |   |
| CASE_DATECREATE           | E                                 |   |
| D PORC                    |                                   |   |
| CUMPLE_SLA                |                                   |   |
| CATEGORYNAME              |                                   |   |
| CASOS                     |                                   |   |
| angos.                    |                                   |   |

• Definición de Rangos:

|                   |     | Extra            | l        | ×                     | < |
|-------------------|-----|------------------|----------|-----------------------|---|
| Añadir formulario | • + |                  |          |                       |   |
| Rango de valor:   | 20  | Rango de estado: | Muy bajo | Rango de colores:     |   |
| Rango de valor:   | 50  | Rango de estado: | Medio    | Rango de colores: 📃 🔻 |   |
| Rango de valor:   | 100 | Rango de estado: | Cuidado! | Rango de colores:     |   |
|                   |     |                  |          | Insertar rangos       |   |

• Gráfico generado:

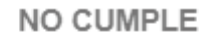

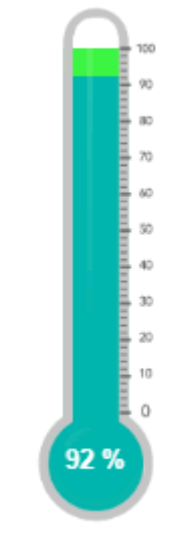

Status: Cuidado!

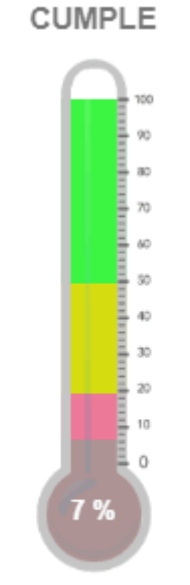

Status: Muy bajo

From: http://leverit.com/ithelpcenter/ - **IT Help Center** 

Permanent link: http://leverit.com/ithelpcenter/es:administrador:tipo\_gauge

Last update: 2020/12/12 01:21

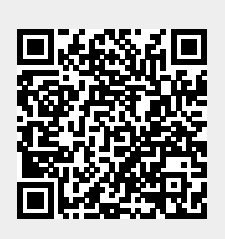